# L'utilizzo dei Canali Matematici in Race Studio Analysis

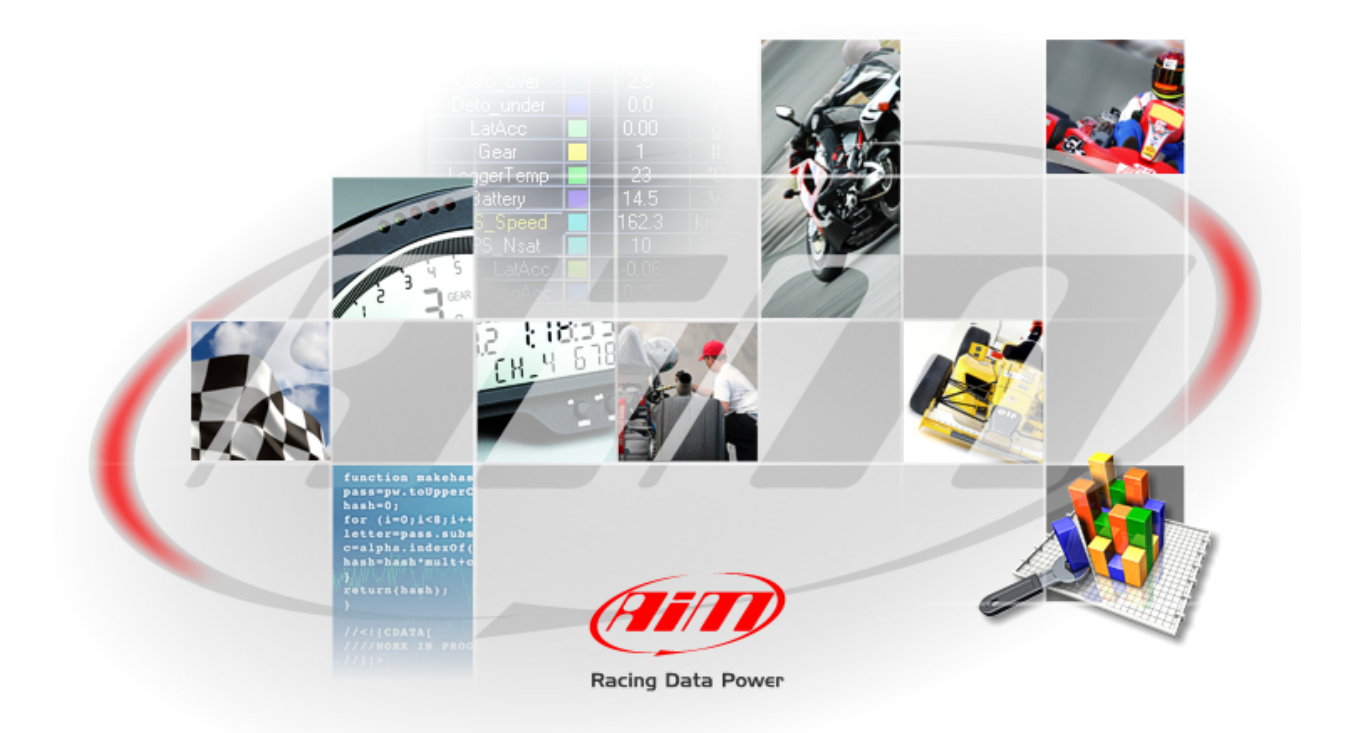

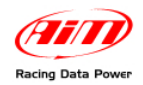

# INDEX

| Sezione 1 – Introduzione                                    | 2  |
|-------------------------------------------------------------|----|
| Sezione 2 – Modificare i canali matematici esistenti        | 6  |
| Sezione 3 – Inserire un proprio canale matematico dal nulla | 11 |
| Sezione 4. Importare ed Esportare set di canali             | 12 |
| Sezione 5. Opzione Canali Matematici Generale               | 13 |
| Sezione 6. Promemoria finali                                | 14 |

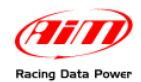

### Sezione 1 – Introduzione

Uno degli utilissimi strumenti offerti da **Race Studio Analysis** è la possibilità di creare Canali Matematici. Questa funzione del software permette di utilizzare dati acquisiti dallo strumento per calcolare altre misure che si vogliano analizzare, come ad esempio utilizzare la velocità per calcolare l'accelerazione oppure utilizzare RPM e velocità per calcolare la marcia inserita. Si possono creare diverse misure matematiche a seconda delle informazioni che si vogliono ottenere. In questo manuale verrà mostrato come utilizzare i canali pre-impostati, crearne di nuovi dal nulla e scrivere i propri canali nel software **Race Studio Analysis**.

Per creare un canale matematico si prema il tasto Modifica sulla barra dei menu di **Race Studio Analysis** e si selezioni l'opzione Canali Matematici dal menu a tendina; si aprirà una nuova finestra (mostrata sotto). Ogni creazione e modifica di canale avrà luogo in questa finestra. La finestra è attivabile anche con i tasti Alt+F8.

| Calcolo canali matematic                                                                                                    | i della prova                                                                                                    |                   |                                                                                                    | ×                    |
|----------------------------------------------------------------------------------------------------|----------------------------------------------------------------------------------------------------|-------------------|----------------------------------------------------------------------------------------------------|----------------------|
| ⊙ Generale                                                                                                    | O 2612007_009                                                                                                    | O AIM - SuperKart | AIM - FR2000                                                                                                    | O Prova non caricata |
| Cancella Inserisci<br>AIM_Max_Speed<br>Long_Acc<br>AIM_Linear_Acc_1<br>AIM_Slip_Factor<br>AIM_Gear<br>AIM_Gear<br>AIM_Gear<br>AIM_Aeropower<br>AIM_Wheelpower<br>AIM_DistanceMeters<br>AIM_DistanceFeet<br>AIM_DistanceFeet<br>AIM_Time<br>Formula<br>max(Speed #1,Speed #2) | Nome:<br>Unità di misura:<br>Fondo scala:<br>Inizio scala:<br>Letture al secondo:<br>Filtro:<br>Voglio utilizzarlo co<br>Usare come ve<br>Usare come ve<br>Inserisci automatica<br>Sovrascrivi car<br>Aqqiunqi ><br><<< Incolla | AIM_Max_Speed     | Costanti:<br>KM2MI<br>MI2KM<br>KMH2MS<br>MPH2FTS<br>MI2FT<br>Nome:<br>KM2MI<br>Valore:<br>0.621371<br>Valore:<br>0.621371<br>Valore:<br>Cancell<br>Identificatori:<br>Engine<br>Speed1<br>Speed2<br>AccLat<br>AccLorg<br>AccVert<br>Gyro<br>Chan1<br>Chan2<br>Chan3<br>Chan4 | Simboli & operatori  |
|                                                                                                    |                                                                                                    | Verifica misura   | Importa set<br>Esporta set<br>Set AIM predefinito                                                                                                    | Annulla<br>OK        |

Figura 1. Finestra Canali Matematici

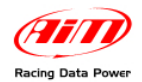

Prima di proseguire si consiglia di dedicare qualche minuto alle quattro tabelle sottostanti che descrivono i riquadri Costanti, Simboli & Operatori, Funzioni e Canali.

#### Tabella 1. Costanti e Conversioni

| Costante/Conversione | Fattore di Conversione/<br>Valore pre impostato(D) | ) Descrizione                                         |  |
|----------------------|----------------------------------------------------|-------------------------------------------------------|--|
| KM2MI                | 1 km = 0.621371 miglia                             | Converte Chilometri in Miglia                         |  |
| MI2KM                | 1 Miglia = 1.60934 km                              | Converte Miglia in Chilometri                         |  |
| KMH2MS               | 1 km/hr = 0.277778 m/s                             | Converte Chilometri all'ora in Metri al secondo       |  |
| MPH2FTS              | 1 MPH = 1.46667 ft/sec                             | Converte Miglia all'ora in Piedi al secondo           |  |
| MI2FT                | 1 Miglia = 5280 ft                                 | Converte Miglia in Piedi                              |  |
| DEG2RAD              | π/180° = 0.017453 rad                              | Gradi in Radianti                                     |  |
| KW2CV                | 1 kW = 1.35962 CV                                  | Cavallo Vapore                                        |  |
| KW2HP                | 1 kW = 1.34102 HP                                  | Kilowatt in Cavalli Vapore                            |  |
| BAR2KPA              | 1 bar = 100kPa                                     | Converte Bar in Kilopascal                            |  |
| ZEROKELVIN           | -273.16°Kelvin                                     | Zero Assoluto                                         |  |
| ACCGRAV              | 9.806 m/s2                                         | Accelerazione dovuta alla Gravità (Unità Metriche)    |  |
| PI                   | 3.14159 rad                                        | Ρί (π)                                                |  |
| DOUBLEPI             | 6.28318 rad                                        | 2 * Pi (2π)                                           |  |
| MASS                 | 480 lb (D)                                         | Massa del veicolo                                     |  |
| WHEELBASE            | 2.81 m (D)                                         | Passo del veicolo                                     |  |
| GEARFACTOR           | 5 (D)                                              | Numero delle Marce                                    |  |
| Сх                   | 0.5 (D)                                            | Coefficiente di penetrazione aerodinamica             |  |
| FRONTSURF            | 0.9 ft2 (D)                                        | Area Superficie Frontale                              |  |
| FTPERSEC             | 32.2 ft/sec2                                       | Accelerazione dovuta alla Gravità in piedi al secondo |  |

Tabella 2. Simboli & Operatori

| Operazione | Descrizione          |
|------------|----------------------|
| +          | Addizione            |
| -          | Sottrazione          |
| *          | Moltiplicazione      |
| /          | Divisione            |
| ^          | Elevamento a Potenza |
| ,          | Virgola              |
| (          | Apri Parentesi       |
| )          | Chiudi Parentesi     |

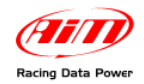

#### Tabella 3. Funzioni

| Funzione     | Descrizione                                                      |  |
|--------------|------------------------------------------------------------------|--|
| sqrt         | Radice quadrata                                                  |  |
| exp          | Esponente (e=2.71828) Ex: exp(5) = e5                            |  |
| log          | Logaritmo in base $10 - \log = \log 10$                          |  |
| sin          | Seno                                                             |  |
| COS          | Coseno                                                           |  |
| tan          | Tangente                                                         |  |
| asin         | Arco seno = inverso funzione seno                                |  |
| acos         | Arco coseno = inverso funzione coseno                            |  |
| atan         | Arco tangente = inverso funzione tangente                        |  |
| abs          | Valore Assoluto                                                  |  |
| derive       | Derivata                                                         |  |
| integ        | Integrale                                                        |  |
| lap_integ    | Integrale all'interno di un giro                                 |  |
| min          | Minimo                                                           |  |
| med          | Medio                                                            |  |
| max          | Massimo                                                          |  |
| high_pass    | Filtro passa alto                                                |  |
| low_pass     | Filtro passa basso                                               |  |
| band_pass    | Filtro passa banda                                               |  |
| bit_and      | AND logico bit a bit                                             |  |
| bit_or       | OR logico bit a bit                                              |  |
| bit_xor      | XOR ("or" esclusivo) logico bit a bit                            |  |
| time         | Тетро                                                            |  |
| bike_angle   | Funzione per calcolare una stima dell'angolo di piega della moto |  |
| gear         | Funzione calcolo delle marce                                     |  |
| slip         | Funzione calcolo slittamento della frizione                      |  |
| bike_acclat  | Funzione calcolo accelerazione laterale della moto               |  |
| bike_cornrad | Funzione calcolo raggio di curvatura della moto                  |  |
| GT           | > Maggiore di                                                    |  |
| GE           | ≥ Maggiore uguale                                                |  |
| LT           | < Minore di                                                      |  |
| LE           | ≤ Minore uguale                                                  |  |
| EQ           | = Uguale                                                         |  |
| NE           | ≠ Diverso                                                        |  |
| IF           | Espressione condizionale "se"                                    |  |
| atan2        | Funzione arco tangente dati seno e coseno                        |  |

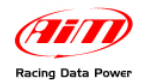

| Tabella 4. | Canali | Matematici | di esem | MIA oig |
|------------|--------|------------|---------|---------|
|            |        |            |         |         |

| Canale pre-impostato<br>AIM | Formula                                                                                        | Descrizione                                                                                                    |  |
|-----------------------------|------------------------------------------------------------------------------------------------|----------------------------------------------------------------------------------------------------|--|
| AIM_Max_Speed               | max(Speed #1,Speed #2)                                                                         | Calcola la velocità massima delle due ruote in ogni punto                                                                                                    |  |
| AIM_Linear_Acc_1            | deriv(Speed #1 * KMH2MS) / 9.806                                                               | Calcolo dell'accelerazione<br>Longitudinale in g prendendo la<br>derivata della velocità in km/h                                                             |  |
| Aim_Linear_Acc_2            | deriv(Speed #1 * MI2KM * KMH2MS) /<br>9.806                                                    | Calcolo dell'accelerazione<br>Longitudinale in g prendendo la<br>derivata della velocità in mph                                                              |  |
| AIM_Slip_Factor             | slip(Engine, Speed #1)                                                                         | Slittamento della frizione come<br>funzione di RPM e velocità                                                                                                |  |
| AIM_G_sum                   | sqrt((AccLat^2)+(AccLong^2))                                                                   | Somma vettoriale delle<br>accelerazioni                                                                                                    |  |
| AIM_Gear                    | gear(Engine, Speed #1, 1, 6)                                                                   | Calcolo delle marce in funzione<br>di RPM e velocità                                                                                                    |  |
| AIM_Aeropower               | (0.5 * 1.23 * FRONTSURF * Cx * (Speed<br>#1 * KMH2MS)^3)/1000                                  | Potenza aerodinamica assorbita<br>come funzione della superficie<br>frontale, del coefficiente<br>aerodinamico, e della velocità                             |  |
| AIM_Wheelpower              | AIM_Aeropower + (MASS * (Speed #1 *<br>KMH2MS) * (Linear Acc. * ACCGRAV)) /<br>1000            | Potenza richiesta per accelerare<br>il veicolo ad una certa<br>accelerazione in funzione di<br>massa del veicolo, velocità ed<br>accelerazione longitudinale |  |
| AIM_Kus                     | ACCGRAV*(((Steer*DEG2RAD)/(Lateral<br>acc.*ACCGRAV))-<br>(WHEELBASE/((Speed<br>#1*KMH2MS)^2))) | Calcolo di sottosterzo e<br>sovrasterzo utilizzando la<br>relazione tra angolo di sterzo,<br>accelerazione laterale, passo e<br>velocità                     |  |
| AIM_DistanceMeters          | lap_integ(Speed #1 * KMH2MS)                                                                   | Distanza di un giro in metri<br>calcolata con l'integrale della<br>velocità sul tempo sul giro.                                                              |  |
| AIM_DistanceFeet            | lap_integ(Speed #1 * MPH2FTS)                                                                  | Distanza di un giro in piedi<br>calcolata con l'integrale della<br>velocità sul tempo sul giro                                                               |  |
| AIM_Time                    | time()                                                                                         | Тетро                                                                                                    |  |

Il primo passo per creare questo canale matematico è determinare per quale test si desideri crearlo. Qualsiasi test si abbia al momento aperto comparirà indicato da un punto elenco orizzontalmente in alto alla finestra mostrata in **Figura 1**. Ci sono due modi per creare un canale. Si può utilizzare una delle formule già presenti nel software o crearne una dal nulla. Verrà spiegato più avanti come crearne uno dal nulla mentre ora vedremo come utilizzare le formule esistenti per soddisfare diverse esigenze.

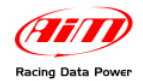

#### Sezione 2 – Modificare i canali matematici esistenti

Per utilizzare un canale matematico esistente lo si selezioni e si prema il tasto "Aggiungi>" sotto il riquadro parametri misura. Quel canale verrà mostrato in alto al riquadro a destra del tasto succitato, come visibile nella figura sotto (**Figura 2**).

| Calcolo canali matematic                                                                                                    | i della prova                                                                                                    |                                                                                                    |                                                                                       | X                                                           |
|----------------------------------------------------------------------------------------------------|----------------------------------------------------------------------------------------------------|----------------------------------------------------------------------------------------------------|---------------------------------------------------------------------------------------|-------------------------------------------------------------|
| Generale     Cancella Inserisci     AIM_Max_Speed     Long_Acc     AIM_Linear_Acc_1     AIM_Linear_Acc_2                                                         | Prova non caricata<br>Parametri misura<br>Nome:<br>Unità di misura:<br>Fondo scala:                                 | Prova non caricata                                                                                               | Costruzione formula<br>Costanti:<br>KM2MI<br>MI2KM<br>KMH2MS<br>MPH2ETS               | Prova non caricata                                          |
| AIM_SIID_Factor<br>AIM_G_sum<br>AIM_Gear<br>AIM_Aeropower<br>AIM_Wheelpower<br>AIM_Kus<br>AIM_DistanceMeters<br>AIM_DistanceFeet<br>AIM_DistanceFeet<br>AIM_Time | Inizio scala:<br>Letture al secondo:<br>Filtro:<br>Voglio utilizzarlo cor<br>Usare come vel<br>Inserisci automatica | U<br>10<br>v<br>ne canale di velocità<br>ocità di rif. (se inserito)<br>mente nel file<br>ali con lo stesso nome | Nome: KM2MI<br>Valore: 0.621371<br>Nuova Cance<br>Identificatori:<br>Engine<br>Speed1 | Funzioni:<br>ella sqrt<br>exp<br>log<br>ln<br>sin           |
| Formula<br>max(Speed #1,Speed #2                                                                                                    | Aqaiungi ><br><<< Incolla<br>Svuota                                                                                 | AIM_Max_Speed                                                                                                    | Speed2<br>AccLat<br>AccLong<br>AccVert<br>Gyro<br>Chan1<br>Chan2<br>Chan3<br>Chan4    | cos<br>tan<br>asin<br>acos<br>atan<br>abs<br>deriv<br>integ |
|                                                                                                    |                                                                                                    | Verifica misura                                                                                                  | Importa set<br>Esporta set<br>Set AIM predefinito                                     | <u>Annulla</u>                                              |

Figura 2. Finestra canali matematici

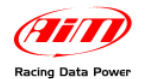

Una volta selezionato/i i(I) canale/i che si intende/ono usare (se ne possono selezionare più di uno contemporaneamente), si prema sul punto elenco corrispondente alla prova per la quale lo si vuole utilizzare. In questo esempio l'utente ha selezionato il canale AIM\_Max\_Speed, che mostra il valore massimo della velocità in un istante tra i canali Speed\_1 e Speed\_2 misurati dallo strumento. Dopo aver selezionato il test per il quale lo si vuole utilizzare la casella canali si popolerà con i canali già presenti nel test; se non ve ne sono essa sarà vuota e sarà possibile aggiungere il canale desiderato a quel test come mostrato nella figura immediatamente sotto (**Figura 3**).

| Calcolo canali matemati                                     | ci della prova                                                                                                    |                 |                                                                                                    | ×                                                                                                    |
|-------------------------------------------------------------|----------------------------------------------------------------------------------------------------|-----------------|----------------------------------------------------------------------------------------------------|----------------------------------------------------------------------------------------------------|
| Calcolo canali matemati Cancella Inserisci Cancella Formula | ci della prova<br>● 2612007_009<br>Parametri misura<br>Nome:<br>Unità di misura:<br>Fondo scala:<br>Inizio scala:<br>Letture al secondo:<br>Filtro:<br>Voglio utilizzarlo c<br>Usare come v<br>Aggiungi ><br><<< Incolla<br>Svuota | AIM - SuperKart | AIM - FR2000         Costruzione formula         Costanti:         KM2MI         MI2KM         KM4PMS         MPH2FTS         MI2FT         DEC2DAD         Nome:       KM2MI         Valore:       0.621371         Nuova       Cance         Identificatori:       RR Damper         RF Damper       LF Damper         LF Damper       LatAcc         LoggerTmp       Battery         RPM       SPEEDFL         SPEEDFL       SPEEDFR         CDECNDI       SPEEDFR | Prova non caricata      Simboli & operatori     +     +     *     /     /     f     Funzioni:     sqrt     exp     log     In     sin     cos     tan     asin     acos     atan     abs     deriv     integ     log     log     integ     log     log     integ     log     log     integ     log     log     integ     log     log     integ     log     log     integ     log     log     integ     log     log     log     integ     log     log |
|                                                             |                                                                                                    | Verifica misura | Importa set<br>Esporta set<br>Set AIM predefinito                                                                                                    | Annulla<br>OK                                                                                                    |

Figura 3. Canali Matematici per il test etichettato 2612007\_009.

Dopo aver selezionato il test al quale applicarlo, il nostro prossimo step è applicarvelo effettivamente. Premere il tasto "<<< Incolla" per aggiungere tutti i canali desiderati al riquadro canali di quel test. Una volta che i canali sono stati incollati si possono fare due cose. Lasciarli come sono ed utilizzarli come il nostro software li ha definiti oppure fare degli aggiustamenti ai canali. Per esempio è possibile cambiare l'unità di misura. È possibile dover aggiustare gli identificatori come viene fatto per questo test. I nomi canali Speed#1 e Speed#2 non esistono per questo test, è quindi necessario associarli alle velocità che intendiamo utilizzare. Per questo test si vuole sapere quale sia la massima tra le velocità delle due ruote anteriori. Si cancelleranno gli input Speed#1 e Speed#2 e si selezioneranno dalla lista identificatori i canali SPEEDRL e SPEEDRR. Si faccia doppio click su ognuno di essi per inserirli nella casella Formula ricordando che essi devono essere separati da una virgola.

**Nota**: per canali velocità come questi è necessario essere sicuri che la casella etichettata "Voglio utilizzarlo come canale velocità" sia abilitata. Inoltre nel caso si voglia utilizzare questa come velocità di riferimento si abiliti la casellina "Usare come velocità di riferimento (se inserito)".

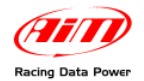

Si faccia attenzione a cambiare le scale di valori e le frequenze di campionamento se necessario. In questo caso il valore di fondo scala deve essere cambiato da 250 a 350. Questo valore è determinato dalla scala grafica dei canali SPEEDRL e SPEEDRR. Per quanto riguarda la frequenza di campionamento è bene impostarla sul valore più basso di qualsiasi canale usato nel calcolo. L'intervallo di impostazione per i canali matematici è 1-1000 Hz. Una volta inserito il canale è possibile cliccare sul tasto "Verifica canale" per essere certi che il canale sia stato inserito correttamente. Se ciò è avvenuto si vedrà il messaggio "Ok, the formule has been correctly interpreted" a sinistra del tasto "Verifica Canale" mostrato nella **Figura 4** sotto.

| Calcolo canali matematic                                                      | i della prova                      |                               |                                                                                                    | ×                                                                                                    |
|-------------------------------------------------------------------------------|------------------------------------|-------------------------------|----------------------------------------------------------------------------------------------------|----------------------------------------------------------------------------------------------------|
| Calcolo canali matematic<br>O Generale<br>Cancella Inserisci<br>AIM_Max_Speed | i della prova                      | AIM - SuperKart               | AIM - FR2000         Costruzione formula         Costanti:         KM2MI         MI2KM         KMH2MS         MPH2FTS         MI2FT         DECODAD         Nome:       KM2MI         Valore:       0.621371 | Prova non caricata  Simboli & operatori                                                               |
| Formula<br>max(SPEEDRL,SPEEDF                                                 | Aggiungi ><br>Aggiungi ><br>Svuota | elocità di rif. (se inserito) | Nuova     Cancell       Identificatori:     LatAcc       LoggerTmp     Battery       RPM     SPEEDFL       SPEEDFR     SPEEDFR       SPEEDRR     PPS       PPS     EngineTmp       921 C L avabda            | a sqrt<br>exp<br>log<br>ln<br>sin<br>cos<br>tan<br>acos<br>atan<br>abs<br>deriv<br>integ<br>los integ |
| Ok, the formule has beer                                                      | n correctly interpreted            | Verifica misura               | Importa set<br>Esporta set<br>Set AIM predefinito                                                                                                    | Annulla<br>OK                                                                                         |

Figura 4. Finestra della formula correttamente interpretata

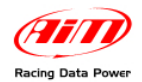

Se il canale non è stato interpretato correttamente, si vedrà il messaggio "Error: an identifier, a constant or a symbol is unknown" ed il problema sarà evidenziato come mostrato nella **Figura 5**.

| alcolo canali matemat               | ici della prova                                                                                                    |                   |                                                                                                    | E                                                        |
|-------------------------------------|----------------------------------------------------------------------------------------------------|-------------------|----------------------------------------------------------------------------------------------------|----------------------------------------------------------|
| 🔿 Generale                          | 2612007_009                                                                                                    | 🔘 AIM - SuperKart | O AIM - FR2000                                                                                                    | O Prova non caricata                                     |
| Cancella Inserisci<br>AIM_Max_Speed | Parametri misura<br>Nome:<br>Unità di misura:<br>Fondo scala:<br>Inizio scala:<br>Letture al secondo:<br>Filtro:<br>Voglio utilizzarlo c<br>Usare come v<br>Aqqiunqi ><br><<< Incolla<br>Svuota | AIM_Max_Speed     | Costruzione formula<br>Costanti:<br>KM2MI<br>MI2KM<br>KMH2MS<br>MPH2FTS<br>MI2FT<br>DECODAD<br>Nome: KM2MI<br>Valore: 0.621371<br>Valore: 0.621371<br>Nuova Cance<br>Identificatori:<br>LatAcc<br>LoggerTmp<br>Battery<br>RPM<br>SPEEDFL<br>SPEEDFL<br>SPEEDFL<br>SPEEDFL<br>SPEEDFL<br>SPEEDFL<br>SPEEDFL<br>SPEEDFL<br>SPEEDFL<br>SPEEDFL<br>SPEEDFL<br>SPEEDFL<br>SPEEDFL<br>SPEEDFL<br>SPEEDFL<br>SPEEDFL | Simboli & operatori  + + + + + + + + + + + + + + + + + + |
| Error: an identifier: a cr          | onstant or a sumbol is unknow                                                                                                    | vn                | Importa set                                                                                                    | Annulla                                                  |
|                                     | should be a symbol to driving                                                                                                    | Verifica misura   | Set AIM predefiniti                                                                                                    |                                                          |

Figura 5. Finestra formula non interpretata correttamente

In questo caso si faccia doppio clic sull'identificatore, sulla costante o sul simbolo corretto ed il problema evidenziato sarà sostituito automaticamente. Nell'esempio sopra il problema è l'identificatore Speed#1 non corretto. In questo caso si entri nella casella identificatori e si faccia doppio click sull'identificatore Speed1 per sostituire Speed#1.

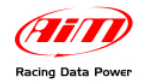

Una volta che il canale sia impostato come desiderato, cliccare il tasto "OK", ed il canale sarà mostrato in fondo alla tabella Misure di **Race Studio Analysis** come mostrato nella **Figura 6**.

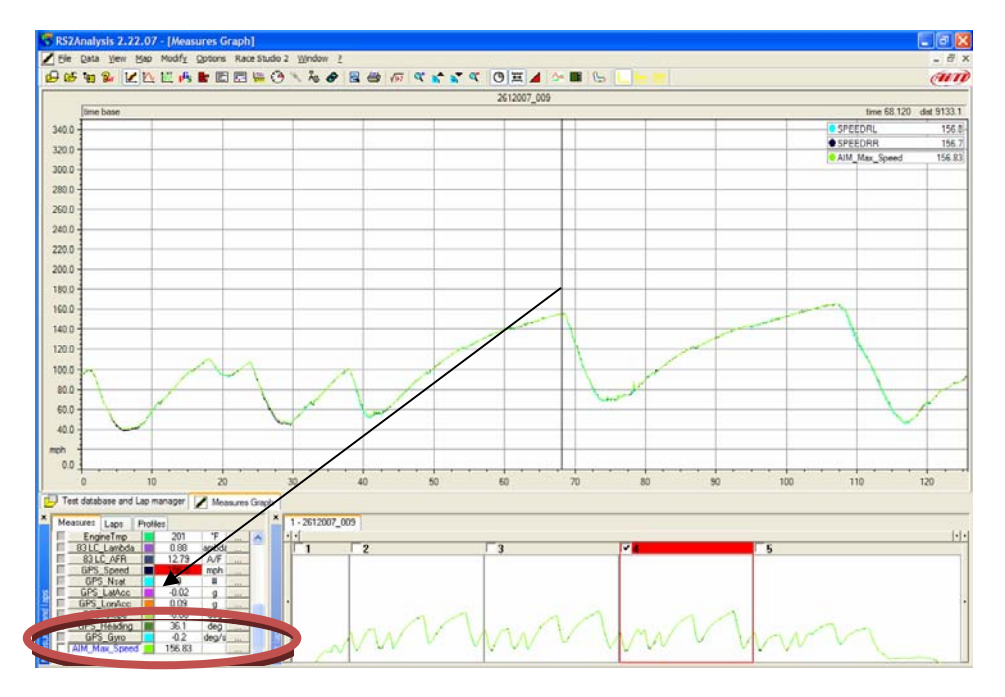

Figura 6. La tabella Misure dopo che il canale Matematico è stato aggiunto all'analisi del test

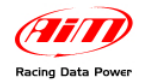

#### Sezione 3 – Inserire un proprio canale matematico dal nulla

Nel caso non si desideri modificare uno dei canali matematici esistenti o si necessiti di qualcosa che essi non offrono, è possibile crearne uno proprio. Si partirà facendo un semplice calcolo. In questa sezione verrà mostrato come creare un canale matematico per calcolare l'accelerazione Longitudinale utilizzando il canale velocità fornito dal Modulo GPS.

La prima cosa da fare per creare un canale dal nulla è premere il tasto inserisci sopra il riquadro canali ed apparirà un nuovo canale. Si modifichi il nome del canale nel riquadro parametri misura inserendo quello desiderato. Si consiglia di scegliere un nome che descriva il canale che si sta calcolando. In questo esempio il canale è stato etichettato Long\_Acc. Si ricordi poi di modificare i valori di inizio scala e fondoscala e le unità di misura. Si sono basati i nostri su quelli già utilizzati per il canale GPS\_LonAcc, che è l'accelerazione longitudinale che il Modulo GPS ha già calcolato.

Pro-memoria: se si sta creando un canale velocità, è necessario abilitare la casellina etichettata "Voglio utilizzarlo come canale di velocità."

È ora possibile spostarsi nel riquadro formula per scrivere la formula. Si selezioni la funzione "deriv" dalla lista funzioni. Ora si apra una parentesi e si inserisca il canale velocità che si vuole sia utilizzato per il calcolo. In questo caso si inserirà GPS\_Speed. È anche possibile selezionare GPS\_Speed dalla lista degli identificatori e cliccandoci sopra due volte. Le unità del valore GPS\_Speed value sono in km/h. Convertiremo quindi km/h in m/s. Per farlo, semplicemente si moltiplichi il valore GPS\_Speed inserito per il fattore KMH2MS per convertire da km/h a m/s (metri al secondo). In fine, si chiuda la parentesi e la si divida per la costante ACCGRAV, che è l'accelerazione dovuta alla gravità (9.806 m/s2). Questo converte dal valore accelerazione in unità m/s2 a valore in g. Ciò che si è fatto è stato essenzialmente prendere la derivata della velocità sul tempo per calcolare l'accelerazione. La vostra formula finale per questo canale dovrebbe essere quella mostrata sotto e la finestra quella di **Figura 7**.

| Generale                 | 2612007_009                                                                                                    | 🔘 AIM - SuperKart                                                                                       | 🔿 AIM - FR2000                                                                                                    | 🔿 Prova non caricata |
|--------------------------|----------------------------------------------------------------------------------------------------|----------------------------------------------------------------------------------------------------|----------------------------------------------------------------------------------------------------|----------------------|
| Cancella Inseriscong Acc | Parametri misura<br>Nome:<br>Unità di misura:<br>Fondo scala:<br>Inizio scala:<br>Letture al secondo:<br>Filtro:<br>♥ Voglio utilizzarlo cc<br>♥ Voglio utilizzarlo cc<br>♥ Usare come ve<br>Acqiungi ><br><<< Incolla<br>Syuota | Long_Acc<br>9<br>1.5<br>-1.5<br>10 •<br>0 •<br>wrre canale di velocità<br>elocità di rif. (se inserito) | Costruzione formula<br>Costanti:<br>BAR2KPA<br>ZEROKELVIN<br>ACCGRAV<br>PI<br>DUUBLEPI<br>MACC<br>Nome: ACCGRAV<br>Valore: 9.8065<br>Nuova Cance<br>Identificatori:<br>Engine<br>Speed<br>FrontFoll<br>Throttle<br>WaterTemp<br>OilTemp<br>OilTemp<br>OilTemp<br>OilTemp<br>OilTemp<br>OilTemp<br>OilTess<br>FrontSusp<br>RSSusp<br>RLSusp<br>RLSusp | Simboli & operatori  |
|                          |                                                                                                    |                                                                                                    | Importa set                                                                                                    |                      |
|                          |                                                                                                    | Verifica misura                                                                                         | Esporta set                                                                                                    |                      |

Long Acc = deriv(GPS Speed\*KMH2MS)/ACCGRAV

Figura 7. Canale Accelerazione Longitudinale creato correttamente

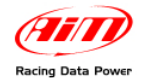

## Sezione 4. Importare ed Esportare set di canali

Una cosa molto utile che si può fare attraverso i canali matematici è salvare dei set di canali per importarli in un altro test, così come è possibile salvare interi set di canali AIM pre-impostati. Si comincerà col mostrare come si salvi un set di canali. Con riferimento alla figura sopra (**Figura 8**) vedrete che sono stati definiti due canali. Nel caso si vogliano utilizzare questi canali in un altro testo è possibile salvarli inuna cartella sul PC ed accedervi più tardi quando si creeranno canali matematici per un altro test.

Una volta che si abbia un set di canali che si intendono salvare, si prema il tasto "Esporta set" in basso a destra della finestra. Questa operazione aprirà la finestra di esportazione; la si esplori per scegliere la cartella nella quale si desideri salvare quel set di sensori. Gli si dia il nome che si desidera ed il set sarà salvato lì così che possa poi essere re-importato. Quando si vorrà importare quel set sarà necessario andare a cercarlo in quella cartella. Si apra la finestra dei canali matematici, si selezioni il test per il quale si desideri importare quel set di canali e si prema il tasto "Importa set". Questo aprirà la finestra di importazione; la si esplori per cercare la cartella nella quale si sono esportati i canali e si potrà scegliere il set da importare. Il set di canali importato sarà mostrato nel riquadro Canali sotto i tasti "Cancella" e "Inserisci". Si ricordi ricambiare i nomi dei canali, i valori di inizio scala e di fondoscala e gli identificatori in modo che siano appropriati per il test per il quale li si vuole utilizzare.

È anche possibile utilizzare il set di canali matematici pre-impostati e già scritti nel software. Questo set è quello mostrato nel riquadro canali della finestra di **Figura 1** all'inizio di questo manuale. Per importare questo test nel riquadro canali, semplicemente si prema il tasto "Set AIM predefinito" e tutti i canali matematici AIM pre-impostati appariranno per essere utilizzati.

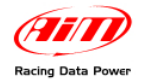

## Sezione 5. Opzione Canali Matematici Generale

Qualsiasi canale che venga scritto come canale generale (abilitando il tasto Generale invece di quello di un singolo test), può essere utilizzato in ogni test.

| Calcolo canali matematici della prova 🛛 🔀                                                                                                    |                                                                                                    |                      |                                                                                                    |                      |
|----------------------------------------------------------------------------------------------------|----------------------------------------------------------------------------------------------------|----------------------|----------------------------------------------------------------------------------------------------|----------------------|
| 💿 Generale                                                                                                    | 0 2612007_009                                                                                                    | 🔿 Prova non caricata | 🔘 Prova non caricata                                                                                                    | O Prova non caricata |
| Cancella Inserisci<br>AlM_Max_Speed<br>Long_Acc<br>AIM_Linear_Acc_1<br>AIM_Linear_Acc_2<br>AIM_Sip_Factor<br>AIM_Gear<br>AIM_Gear<br>AIM_Aeropower<br>AIM_Kus<br>AIM_DistanceMeters<br>AIM_DistanceFeet<br>AIM_Time<br>Formula<br>max(Speed #1,Speed # | Parametri misura<br>Nome:<br>Unità di misura:<br>Fondo scala:<br>Inizio scala:<br>Letture al secondo:<br>Filtro:<br>Voglio utilizzarlo cor<br>Usare come vel<br>✓ Inserisci automatica<br>Sovrascrivi can | AIM_Max_Speed        | Costruzione formula<br>Costanti:<br>KM2MI<br>MI2KM<br>KMH2MS<br>MPH2FTS<br>MI2FT<br>Nome:<br>KM2MI<br>Valore:<br>0.621371<br>Valore:<br>0.621371<br>Valore:<br>Identificatori:<br>Engine<br>Speed1<br>Speed2<br>AccLat<br>AccLong<br>AccVert<br>Gyro<br>Chan1<br>Chan2<br>Chan3<br>Chan4 | Simboli & operatori  |
|                                                                                                    |                                                                                                    | Verifica misura      | Importa set<br>Esporta set<br>Set AIM predefinito                                                                                                    | Annulla<br>OK        |

Figura 9. Finestra di un canale Generale utilizzabile per tutti i test del database

Nel caso si voglia utilizzare il canale matematico corrente in tutti i test si abiliti la casellina etichettata "Inserisci automaticamente nel file" come mostrato nella figura sopra (**Figura 9**). Si ricordi che per fare questa operazione il canale deve essere creato come Canale Generale. Scegliendo di inserirlo automaticamente in tutti i file, si avrà la possibilità sovra scrivere qualsiasi canale col medesimo nome. Per esempio, se si desidera creare un proprio canale per l'accelerazione longitudinale utilizzando la velocità, è possibile utilizzare quel canale per sovra scrivere qualsiasi canale di accelerazione longitudinale acquisito da un accelerometro nello strumento. Questa opzione non è molto utilizzata ma è comunque utile averla disponibile.

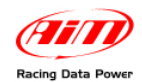

## Sezione 6. Promemoria finali

Si faccia sempre attenzione alle unità di misura con le quali si sta lavorando. La maggior parte dei canali matematici sono definiti in unità metriche quindi se si vogliono acquisire i canali in unità inglesi non si dimentichi di convertirli.

Ci si assicuri di aver definito in modo appropriato i valori di inizio scala e fondo scala. A volte i valori preimpostati non sono i medesimi che si desidera utilizzare, il che portare ad avere nuovi canali esterni al grafico nel quale li si vuole visualizzare.

Se il nuovo canale è un canale velocità si ricordi di abilitare la casellina "Voglio utilizzarlo come canale velocità".

Quando si utilizzano i canali pre-impostati si ricordi di modificare ogni identificatore nell'identificatore utilizzato nel test a cui state applicando quel canale matematico.

Si ricordi di verificare sempre il nuovo canale prima di aggiungerlo alla barra delle misure.

Se si desidera che il canale matematico acquisisca ad una frequenza maggiore di 10 Hz si ricordi di cambiare quella impostazione.